## New Family Group Joining via <a href="https://join.sls.com.au">https://join.sls.com.au</a>

- 1. Select Anglesea SLSC
- 2. Select My Family
- 3. Give your family group a name (ideally surname and Primary Contact first name eg Test Family, Maggie)

| 'ersonal deta<br>irst Name                       | ils                      | Surname                         |                                  | Date Of Birth                   | Gender         |      |
|--------------------------------------------------|--------------------------|---------------------------------|----------------------------------|---------------------------------|----------------|------|
| Maggie                                           |                          | Test                            | Test                             |                                 | Female         |      |
| his member will be<br><b>amily</b><br>first Name | the primary member of th | is family group. Note, the prim | ary contact must be 18 years old | & over.                         | ct Above is My |      |
| Colin                                            | Test                     | 29/09/1962                      | Male ~                           | Spouse                          | ×              | ť    |
| irst Name                                        | Surname                  | Date Of Birth                   | Gender                           | The Primary Contact Above is My |                |      |
| Aden                                             | Test                     | 08/02/2011                      | Male ~                           | Mother                          | ~              | 1    |
| irst Name                                        | Surname                  | Date Of Birth                   | Gender                           | The Primary Contac              | ct Above is My |      |
| Agnes                                            | Test                     | 20/05/2013                      | Female ~                         | Mother                          | ~              | T    |
| Previous                                         | tact details – Ema       | il, Mobile, Address {           | & Emergency Contact              | details                         |                | Next |
|                                                  | N                        |                                 |                                  |                                 |                | 0    |

Relationship to Emergency Contact

V

Next

Spouse

Emergency Contact Mobile

0418333444

Use contact address as emergency contact address

Mobile

Address

0418111222

Previous

45 Rosser Bvd, Torquay VIC

dress as emergency contact a

Can't find it? Enter it manually

| Emergency | Contact Address |
|-----------|-----------------|

Same as contact address

The system will calculate each persons current age and only show Joining Fees for the sub-membership category they are eligible to be in.

For the Family Discount\* the Primary Contact (the person completing the application) should select '\$260.00 – Other – Family Discount – Up to 2 Adults & 1 Child'.

If there is a second adult select '\$0.00 – Other – Family Discount – 2<sup>nd</sup> Adult or 1<sup>st</sup> Child'.

Select '\$0.00 – Other – Family Discount – 2<sup>nd</sup> Adult or 1<sup>st</sup> Child' for the first child and '\$70.00 – Other – Family Discount – Additional Child' for each additional child.

NOTE: Anglesea SLSC's Nipper Program begins at 6 years of age and do not accept children aged 5 years for the Nipper Program.

\*Please note the Family Discount is only available for Adults and Children up to 17 years.

You can create a Family Group for your Adult Family by following the same steps and selecting the appropriate membership category for each person.

Once your selection has been made a description and requirements of the chosen membership category will be displayed.

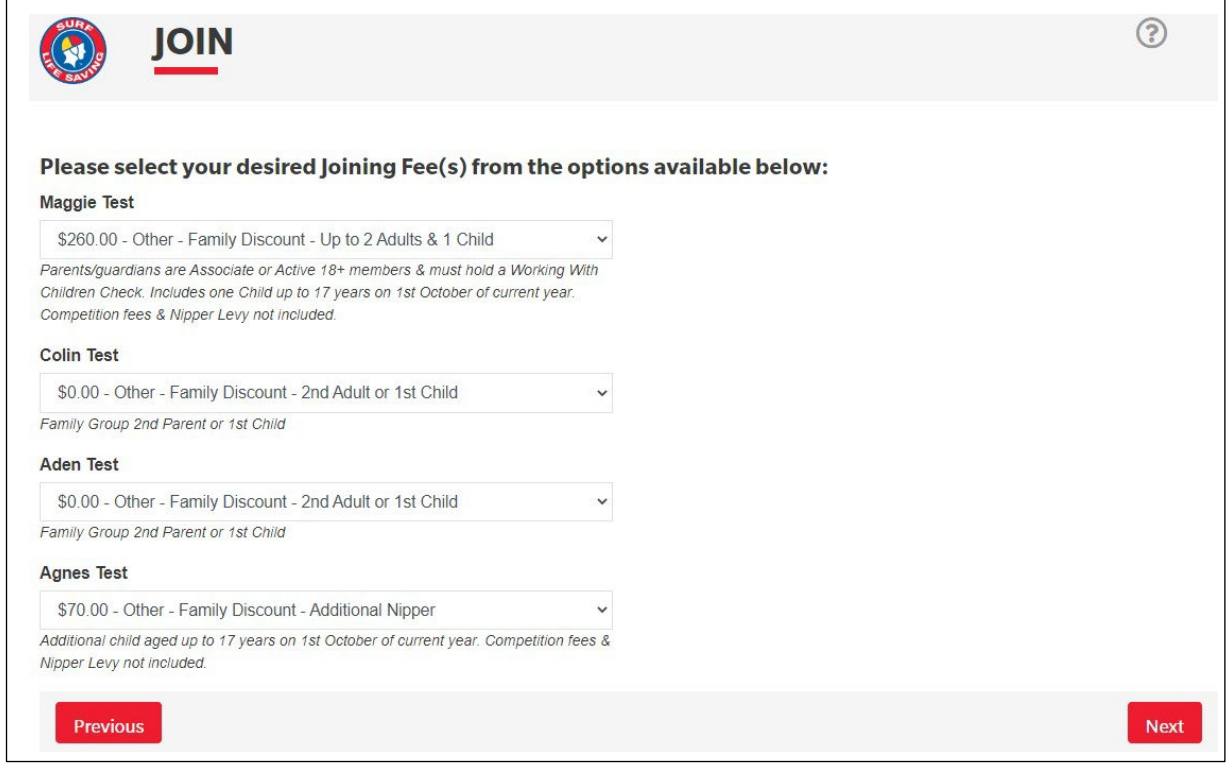

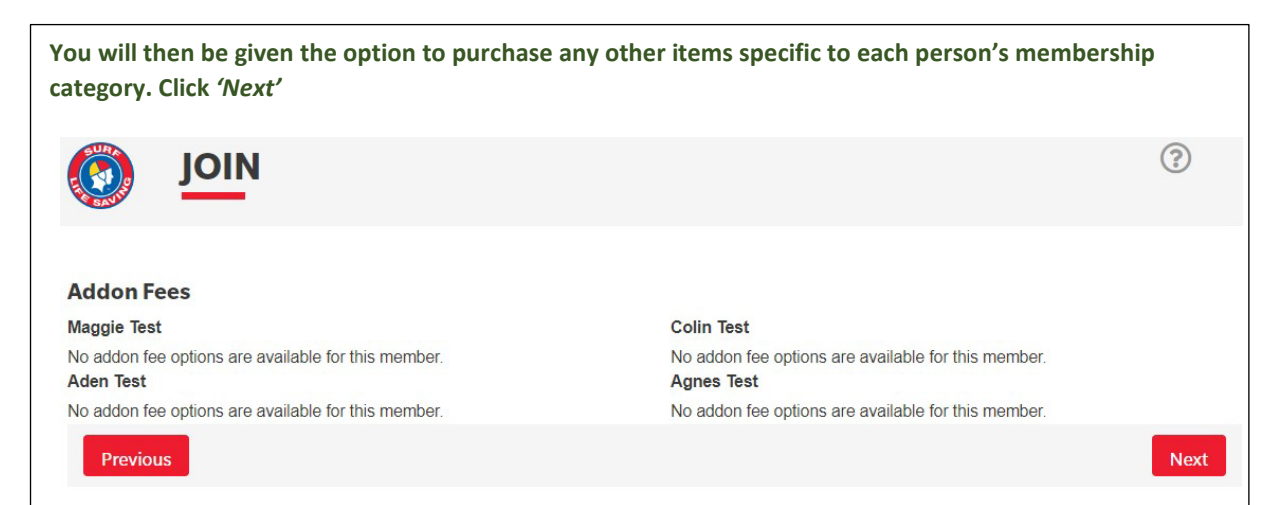

| A summary pa<br>click <i>'Next'</i> at t                                                          | ge will displa<br>the bottom o                                                                 | y, incluc<br>f the scr                                         | ling cost of all ite<br>een, your pendin                                                                    | ms purchased and description. When you<br>g request will be sent to the Club.                                                                                                    |                                        |
|---------------------------------------------------------------------------------------------------|------------------------------------------------------------------------------------------------|----------------------------------------------------------------|----------------------------------------------------------------------------------------------------|----------------------------------------------------------------------------------------------------|----------------------------------------|
| Jo                                                                                                | IN                                                                                             |                                                                |                                                                                                    |                                                                                                    | ?                                      |
|                                                                                                   |                                                                                                |                                                                |                                                                                                    |                                                                                                    |                                        |
| Summary                                                                                           |                                                                                                |                                                                |                                                                                                    |                                                                                                    |                                        |
| You are joining                                                                                   |                                                                                                |                                                                |                                                                                                    |                                                                                                    |                                        |
| Anglesea SLSC (V                                                                                  | /IC)                                                                                           |                                                                |                                                                                                    |                                                                                                    |                                        |
| Member/s to join                                                                                  |                                                                                                |                                                                |                                                                                                    |                                                                                                    |                                        |
| Maggie Test                                                                                       |                                                                                                | 29/09/1962                                                     | Female                                                                                                    |                                                                                                    |                                        |
| Colin Test                                                                                        |                                                                                                | 29/09/1962                                                     | Male                                                                                                    |                                                                                                    |                                        |
| Aden Test                                                                                         |                                                                                                | 08/02/2011                                                     | Male                                                                                                    |                                                                                                    |                                        |
| Agnes lest                                                                                        |                                                                                                | 20/05/2013                                                     | Female                                                                                                    |                                                                                                    |                                        |
| Contact Detalls                                                                                   |                                                                                                |                                                                |                                                                                                    | Emergency Contact                                                                                                    |                                        |
| 45 Rosser Boulevard                                                                               | d                                                                                              |                                                                |                                                                                                    | Colin Test (Spouse)                                                                                                    |                                        |
| Torquay 3228 VIC                                                                                  |                                                                                                |                                                                |                                                                                                    | 45 Rosser Boulevard                                                                                                    |                                        |
| Australia                                                                                         |                                                                                                |                                                                |                                                                                                    | Torquay 3228 VIC                                                                                                    |                                        |
| test@gmail.com.au                                                                                 |                                                                                                |                                                                |                                                                                                    | Australia                                                                                                    |                                        |
| 0410111222                                                                                        |                                                                                                |                                                                |                                                                                                    | 010000100                                                                                                    |                                        |
| Order Cumment                                                                                     |                                                                                                |                                                                |                                                                                                    |                                                                                                    |                                        |
| Order Summary                                                                                     | 6                                                                                              |                                                                |                                                                                                    |                                                                                                    |                                        |
| Please find below a                                                                               | summary of your or                                                                             | ier.                                                           |                                                                                                    |                                                                                                    |                                        |
| Maggie Test                                                                                       |                                                                                                |                                                                |                                                                                                    |                                                                                                    |                                        |
| Other - Family Disco<br>Parents/guardians are<br>year. Competition fees                           | ount - Up to 2 Adults<br>Associate or Active 18<br>& Nipper Levy not inc                       | & 1 Child<br>3+ members &<br>luded.                            | must hold a Working With Ch                                                                                 | nildren Check. Includes one Child up to 17 years on 1st October of current                                                                                                    | \$260.00                               |
| Colin Test                                                                                        |                                                                                                |                                                                |                                                                                                    |                                                                                                    |                                        |
| Other - Family Disco<br>Family Group 2nd Pare                                                     | ount - 2nd Adult or 1<br>ent or 1st Child                                                      | st Child                                                       |                                                                                                    |                                                                                                    | \$0.00                                 |
| Aden Test                                                                                         |                                                                                                |                                                                |                                                                                                    |                                                                                                    |                                        |
| Other - Family Disco<br>Family Group 2nd Pare                                                     | ount - 2nd Adult or 1s<br>ent or 1st Child                                                     | t Child                                                        |                                                                                                    |                                                                                                    | \$0.00                                 |
| Agnes Test                                                                                        |                                                                                                |                                                                |                                                                                                    |                                                                                                    |                                        |
| Other - Family Disco<br>Additional child aged u                                                   | ount - Additional Nipp<br>up to 17 years on 1st C                                              | er<br>ctober of curr                                           | ent year. Competition fees & I                                                                              | Vipper Levy not included.                                                                                                    | \$70.00                                |
| Total                                                                                             |                                                                                                |                                                                |                                                                                                    |                                                                                                    | \$330.00                               |
| Create a Memb                                                                                     | bers Area Acco                                                                                 | unt                                                            |                                                                                                    |                                                                                                    |                                        |
| To keep track of your<br>become a member. A                                                       | r membership applica<br>An email will be sent                                                  | ation, an acc<br>to you askin                                  | ount will be created for you<br>g you to activate your acco                                                 | i in our Members Area. Use this account to manage your membershi<br>unt:                                                                                                    | p once you                             |
| Preferred Usernam                                                                                 | e                                                                                              |                                                                |                                                                                                    | Password                                                                                                    |                                        |
| TestAgain                                                                                         |                                                                                                |                                                                |                                                                                                    | •••••                                                                                                    |                                        |
| SLSA Members<br>I have read, unde<br>my application for me                                        | ship application<br>erstood, acknowled<br>embership is succes                                  | on and de<br>ge and agre<br>sful I will be e                   | eclaration<br>e to the declaration includi<br>entitled to all benefits, adva                                | ng the warning, exclusion of liability, release and indermnity. I acknow<br>Intages, privileges and services of SLSA membership.                                                                                     | wledge that i                          |
| , Maggie                                                                                          | Test                                                                                           |                                                                | am the parent or                                                                                            | guardian of the applicant.                                                                                                    |                                        |
| I authorise and co<br>responsible for the ap<br>and declaration inclusion<br>SLSA constitution an | onsent to the applica<br>pplicant's behaviour<br>ding the provision by<br>d any regulations ar | nt undertakin<br>and agree to<br>me of a rele<br>d policies ma | g the SLS Activities. In cor<br>personally accept in my ca<br>ease and indemnity in the to<br>ade under it. | nsideration of the applicant's membership being accepted I expressly<br>apacity as a parent or guardian the terms set out in this membership<br>erms set out above. In addition I agree to be bound by and to comply | agree to be<br>application<br>with the |
| I have read, under<br>correct.                                                                    | stand, acknowledge                                                                             | and agree to                                                   | o the declaration and applic                                                                                | cation and conditions of membership. I warrant that all information pr                                                                                                    | ovided is                              |
| Previous                                                                                          |                                                                                                |                                                                |                                                                                                    |                                                                                                    | Next                                   |

## Payment

 The next screen will appear where you can proceed to pay via the Payment Gateway. Applications will not be processed without payment.

 Image: Complete the payment of the payment of the payment Gateway. Applications will not be processed without payment.

 Image: Complete the payment of the payment of the payment

Details of your order will autofill in Transaction 1 of the Payment Gateway screen. If you wish to purchase other items in the price list (eg Club Access Fob, Gym Fee) select 'Add another Transaction' and add details of your purchase from the price list.

## **Enter Payment Details**

As some clubs/entities may not participate in the Payment Gateway, you can only pay the entities available in the selection box below. If the name does not appear when you type in your required club/entity, you must contact them for alternative payment options. Please ensure you are paying the club/entity that is charging the fee or has invoiced you. Please do not pay Surf Life Saving Australia unless you have been invoiced by SLSA membership payments must be paid to the relevant club.

Please enter your payment details below. Fields marked with an asterisk (  $\star$  ) are mandatory.

| Anglesea Price List<br>022-2023 Fees<br>enior Membership Fees (due 1s<br>active Senior 18+ Current Awards &<br>lealth Care Card - Active Senior 18<br>ong Service Current BM & WWCC<br>citive Reserve Current BM & WWCC<br>ssociate No Awards & WWCC<br>General Past BM & WWCC<br>inoncary WWCC<br>if Member WWCC<br>unior Membership Fees (due 1st<br>active Junior 15-17yrs<br>active Cadet 13-15yrs (see Family I<br>lipper 7-13yrs (see Family Discour<br>amily Discount - Nipper Registra<br>or 2 x Adults & 1 x Junior Members<br>unior Membership (after 1st child)<br>lealth Care Card - Junior Members<br>and Care Card - Junior Members<br>atter Costs<br>and Access Fob<br>audo Access Wristband<br>aym Fee<br>amival Entry<br>tate Camival Entry<br>ussies Early Bird                                                                                                    | t November<br>& WWCC<br>3+<br>:<br>CC<br>t November<br>Discount)<br>nt)<br>ations will open 1st October :<br>rship WWCC<br>1 x Junior Membership WWCC<br>ship (after 1st child) | \$136.00<br>\$100.00<br>\$150.00<br>\$150.00<br>\$160.00<br>\$0.00<br>\$0.00                             |                                                             |
|----------------------------------------------------------------------------------------------------|----------------------------------------------------------------------------------------------------|----------------------------------------------------------------------------------------------------|-------------------------------------------------------------|
| 022-2023 Fees<br>enior Membership Fees (due 1s<br>active Senior 18+ Current Awards &<br>lealth Care Card - Active Senior 18<br>ong Service Current BM & WWCC<br>active Reserve Current BM & WWCC<br>seoreral Past BM & WWCC<br>lonorary WWCC<br>ife Member WWCC<br>unior Membership Fees (due 1st<br>active Junior 15-17yrs<br>active Cadet 13-15yrs (see Family<br>lipper 7-13yrs (see Family Discourt<br>amily Discount - Nipper Registra<br>or 2 x Adults & 1 x Junior Members<br>unior Membership (after 1st child)<br>lealth Care Card - J or 2 Adults &<br>lealth Care Card - J or 2 Adults &<br>teither Costs<br>anival Entry<br>tate Camival Entry<br>ussies Early Bird                                                                                                    | t November<br>& WWCC<br>3+<br>CC<br>t November<br>Discount)<br>ations will open 1st October :<br>rship WWCC<br>1 x Junior Membership WWCC<br>ship (after 1st child)             | \$136.00<br>\$100.00<br>\$150.00<br>\$150.00<br>\$160.00<br>\$0.00<br>\$200.00<br>\$200.00<br>\$200.00<br>\$200.00<br>\$200.00<br>\$45.00<br>\$35.00                                                                                                    |                                                             |
| enior Membership Fees (due 1st<br>ctive Senior 18+ Current Awards &<br>lealth Care Card - Active Senior 18<br>ong Service Current BM & WWCC<br>ctive Reserve Current BM & WWCC<br>sosciate No Awards & WWCC<br>leneral Past BM & WWCC<br>lonorary WWCC<br>ife Member WWCC<br>unior Membership Fees (due 1st<br>ctive Junior 15-17yrs<br>ctive Cadet 13-15yrs (see Family 1<br>lipper 7-13yrs (see Family Discour<br>amily Discount - Nipper Registra<br>or 2 x Adults & 1 x Junior Members<br>unior Membership (after 1st child)<br>lealth Care Card - 1 or 2 Adults &<br>lealth Care Card - Junior Members<br>wher Costs<br>Cub Access Fob<br>lub Access Fob<br>lub Access Wristband<br>Sym Fee<br>carnival Entry<br>tate Carnival Entry<br>ussies Early Bird                                                                                                    | t November<br>& WWCC<br>B+<br>CC<br>t November<br>Discount)<br>ht)<br>ations will open 1st October :<br>rship WWCC<br>1 x Junior Membership WWCC<br>ship (after 1st child)      | \$136.00<br>\$100.00<br>\$150.00<br>\$150.00<br>\$160.00<br>\$0.00<br>\$0.00<br>\$0.00<br>\$0.00<br>\$0.00<br>\$0.00<br>\$0.00<br>\$0.00<br>\$2022<br>\$260.00<br>\$70.00<br>\$200.00<br>\$45.00<br>\$35.00<br>\$50.00                                                                                                    |                                                             |
| ctive Senior 18+ Current Awards &<br>lealth Care Card - Active Senior 18<br>ong Service Current BM & WWCC<br>citive Reserve Current BM & WWCC<br>issociate No Awards & WWCC<br>beneral Past BM & WWCC<br>ionorary WWCC<br>ife Member WWCC<br>ife Member WWCC<br>ife Member WWCC<br>inter <b>Membership Fees (due 1st</b><br>active Junior 15-17yrs<br>inter Cadet 13-15yrs (see Family Discour<br>amily Discount - Nipper Registration<br>or 2 x Adults & 1 x Junior Members<br>unior Membership (after 1st child)<br>lealth Care Card - 1 or 2 Adults &<br>lealth Care Card - 1 or 2 Adults &<br>itelath Care Stob<br>sther Costs<br>intub Access Fob<br>lub Access Wristband<br>Sym Fee<br>samival Entry<br>tate Carnival Entry<br>ussies Early Bird                                                                                                    | & WWCC<br>3+<br>5C<br>t November<br>Discount)<br>nt)<br>ations will open 1st October :<br>rship WWCC<br>1 x Junior Membership WWCC<br>ship (after 1st child)                    | \$136.00<br>\$100.00<br>\$150.00<br>\$150.00<br>\$160.00<br>\$160.00<br>\$0.00<br>\$0.00<br>\$0.00<br>\$0.00<br>\$0.00<br>\$0.00<br>\$0.00<br>\$2022<br>\$260.00<br>\$70.00<br>\$200.00<br>\$45.00<br>\$35.00<br>\$50.00                                                                                                    |                                                             |
| Iealth Care Card - Active Senior 18<br>ong Service Current BM & WWCC<br>Active Reserve Current BM & WWCC<br>ssociate No Awards & WWCC<br>Beneral Past BM & WWCC<br>Ionorary WWCC<br>ife Member WWCC<br>unior Membership Fees (due 1st<br>active Junior 15-17yrs<br>active Cadet 13-15yrs (see Family I<br>lipper 7-13yrs (see Family Discour<br>family Discount - Nipper Registra<br>or 2 x Adults & 1 x Junior Members<br>unior Membership (after 1st child)<br>lealth Care Card - 1 or 2 Adults &<br>lealth Care Card - Junior Members<br>wher Costs<br>and Access Fob<br>aub Access Wristband<br>armival Entry<br>tate Carnival Entry<br>ussies Early Bird                                                                                                    | 8+<br>2C<br>t November<br>Discount)<br>tt)<br>ations will open 1st October :<br>rship WWCC<br>1 x Junior Membership WWCC<br>ship (after 1st child)                              | \$100.00<br>\$150.00<br>\$150.00<br>\$160.00<br>\$0.00<br>\$0.00 |                                                             |
| ong Service Current BM & WWCC<br>active Reserve Current BM & WWCC<br>associate No Awards & WWCC<br>Beneral Past BM & WWCC<br>Ionorary WWCC<br>ife Member WWCC<br><b>unior Membership Fees (due 1sr</b><br>active Junior 15-17yrs<br>active Cadet 13-15yrs (see Family I<br>lipper 7-13yrs (see Family Discour<br><b>amily Discount - Nipper Registr</b><br>or 2 x Adults & 1 x Junior Members<br>unior Membership (after 1st child)<br>lealth Care Card - Junior Members<br><b>atter Costs</b><br>Sub Access Fob<br>lub Access Fob<br>lub Access Wristband<br>Sym Fee<br>samival Entry<br>tate Camival Entry<br>ussies Early Bird                                                                                                    | t November<br>Discount)<br>nt)<br>ations will open 1st October :<br>rship WWCC<br>1 x Junior Membership WWCC<br>ship (after 1st child)                                          | \$150.00<br>\$150.00<br>\$160.00<br>\$0.00<br>\$0.00<br>\$0.00<br>\$0.00<br>\$0.00<br>\$0.00<br>\$0.00<br>\$0.00<br>\$200.00<br>\$200.00<br>\$45.00<br>\$35.00<br>\$50.00<br>\$50.00                                                                                                    |                                                             |
| Active Reserve Current BM & WWC<br>associate No Awards & WWCC<br>Beneral Past BM & WWCC<br>Beneral Past BM & WWCC<br>Ionorary WWCC<br>ife Member WWCC<br>anior Membership Fees (due 1st<br>active Cadet 13-15yrs (see Family 1<br>lipper 7-13yrs (see Family 1<br>lipper 7-13yrs (see Family 1<br>Discount - Nipper Registra<br>or 2 x Adults & 1 x Junior Members<br>unior Membership (after 1st child)<br>lealth Care Card - 1 or 2 Adults &<br>lealth Care Card - 1 or 2 Adults &<br>telealth Care Card - Junior Members<br>wher Costs<br>Bub Access Fob<br>Jub Access Wristband<br>Sym Fee<br>samival Entry<br>tate Camival Entry<br>ussies Early Bird                                                                                                    | t November<br>Discount)<br>it)<br>ations will open 1st October :<br>rship WWCC<br>1 x Junior Membership WWCC<br>ship (after 1st child)                                          | \$150.00<br>\$160.00<br>\$160.00<br>\$0.00<br>\$0.00<br>\$0.00<br>\$0.00<br>\$0.00<br>\$0.00<br>\$2022<br>\$260.00<br>\$70.00<br>\$200.00<br>\$45.00<br>\$35.00<br>\$50.00                                                                                                    |                                                             |
| ssociate No Awards & WWCC<br>General Past BM & WWCC<br>Ionorary WWCC<br>ife Member WWCC<br>unior Membership Fees (due 1st<br>active Junior 15-17yrs<br>active Cadet 13-15yrs (see Family I<br>lipper 7-13yrs (see Family Discour<br>amily Discount - Nipper Registra<br>or 2 x Adults & 1 x Junior Members<br>unior Membership (after 1st child)<br>leath Care Card - 1 or 2 Adults &<br>leath Care Card - Junior Members<br>wher Costs<br>auto Access Fob<br>lub Access Wristband<br>aym Fee<br>carnival Entry<br>tate Carnival Entry<br>ussies Early Bird                                                                                                    | t November<br>Discount)<br>nt)<br>ations will open 1st October :<br>rship WWCC<br>1 x Junior Membership WWCC<br>ship (after 1st child)                                          | \$160.00<br>\$160.00<br>\$0.00<br>\$0.00<br>\$0.00<br>\$0.00<br>\$0.00<br>\$0.00<br>\$2022<br>\$260.00<br>\$70.00<br>\$200.00<br>\$45.00<br>\$35.00<br>\$50.00                                                                                                    |                                                             |
| Seneral Past BM & WWCC<br>Ionorary WWCC<br>ife Member WWCC<br>unior Membership Fees (due 1st<br>active Junior 15-17yrs<br>active Cadet 13-15yrs (see Family Discour<br>amily Discount - Nipper Registrance<br>or 2 x Adults & 1 x Junior Members<br>unior Membership (after 1st child)<br>lealth Care Card - 1 or 2 Adults & 1<br>lealth Care Card - Junior Members<br>wher Costs<br>Sub Access Fob<br>Jub Access Wristband<br>Sym Fee<br>samival Entry<br>tate Carnival Entry<br>ussies Early Bird                                                                                                    | t November<br>Discount)<br>ht)<br>ations will open 1st October :<br>rship WWCC<br>1 x Junior Membership WWCC<br>ship (after 1st child)                                          | \$160.00<br>\$0.00<br>\$0.00<br>\$0.00<br>\$0.00<br>\$0.00<br>\$0.00<br>\$2022<br>\$260.00<br>\$70.00<br>\$200.00<br>\$45.00<br>\$35.00<br>\$35.00<br>\$50.00                                                                                                    |                                                             |
| Ionorary WWCC<br>Ife Member WWCC<br>unior Membership Fees (due 1st<br>active Junior 15-17yrs<br>active Cadet 13-15yrs (see Family<br>lipper 7-13yrs (see Family Discour<br>amily Discount - Nipper Registrance<br>or 2 x Adults & 1 x Junior Members<br>or 2 x Adults & 1 x Junior Members<br>and Care Card - 1 or 2 Adults & 1<br>lealth Care Card - 1 or 2 Adults & 1<br>lealth Care Card - 1 or 2 Adults & 1<br>lealth Care Card - Junior Members<br>active Costs<br>Bub Access Fob<br>lub Access Wristband<br>aym Fee<br>carnival Entry<br>tate Carnival Entry<br>ussies Early Bird                                                                                                    | t November<br>Discount)<br>it)<br>ations will open 1st October :<br>rship WWCC<br>1 x Junior Membership WWCC<br>ship (after 1st child)                                          | \$0.00<br>\$0.00<br>\$0.00<br>\$0.00<br>\$0.00<br>\$2022<br>\$260.00<br>\$70.00<br>\$200.00<br>\$45.00<br>\$35.00<br>\$50.00                                                                                                    |                                                             |
| Ife Member WWCC<br>unior Membership Fees (due 1st<br>active Junior 15-17yrs<br>active Cadet 13-15yrs (see Family)<br>lipper 7-13yrs (see Family Discour<br>amily Discount - Nipper Registra<br>or 2 x Adults & 1 x Junior Members<br>unior Membership (after 1st child)<br>lealth Care Card - 1 or 2 Adults &<br>lealth Care Card - Junior Members<br>active Costs<br>Bub Access Fob<br>lub Access Wristband<br>bym Fee<br>carnival Entry<br>tate Carnival Entry<br>ussies Early Bird                                                                                                    | t November<br>Discount)<br>ations will open 1st October :<br>rship WWCC<br>1 x Junior Membership WWCC<br>ship (after 1st child)                                                 | \$0.00<br>\$110.00<br>\$0.00<br>\$0.00<br><b>2022</b><br>\$260.00<br>\$70.00<br>\$200.00<br>\$45.00<br>\$35.00<br>\$50.00                                                                                                    |                                                             |
| unior Membership Fees (due 1st<br>active Junior 15-17yrs<br>active Cadet 13-15yrs (see Family<br>lipper 7-13yrs (see Family Discour<br>amily Discount - Nipper Registra<br>or 2 x Adults & 1 x Junior Members<br>unior Membership (after 1st child)<br>lealth Care Card - 1 or 2 Adults &<br>lealth Care Card - 1 or 2 Adults &<br>lealth Care Card - Junior Members<br>other Costs<br>and Access Fob<br>aub Access Wristband<br>aym Fee<br>amival Entry<br>tate Camival Entry<br>ussies Early Bird                                                                                                    | t November<br>Discount)<br>it)<br>ations will open 1st October :<br>rship WWCC<br>1 x Junior Membership WWCC<br>ship (after 1st child)                                          | \$110.00<br>\$0.00<br>\$0.00<br>2022<br>\$260.00<br>\$70.00<br>\$200.00<br>\$45.00<br>\$35.00<br>\$50.00                                                                                                    |                                                             |
| ctive Junior 15-17yrs<br>ctive Cadet 13-15yrs (see Family I<br>lipper 7-13yrs (see Family Discour<br><b>amily Discount - Nipper Registr</b><br>or 2 x Adults & 1 x Junior Members<br>unior Membership (after 1st child)<br>lealth Care Card - 1 or 2 Adults & 1<br>lealth Care Card - Junior Members<br><b>other Costs</b><br>Club Access Fob<br>Club Access Wristband<br>Sym Fee<br>carnival Entry<br>tate Carnival Entry<br>ussies Early Bird                                                                                                    | Discount)<br>it)<br>ations will open 1st October :<br>rship WWCC<br>1 x Junior Membership WWCC<br>ship (after 1st child)                                                        | \$110.00<br>\$0.00<br>\$0.00<br>2022<br>\$260.00<br>\$70.00<br>\$200.00<br>\$45.00<br>\$35.00<br>\$50.00                                                                                                    |                                                             |
| ctive Cadet 13-15yrs (see Family I<br>lipper 7-13yrs (see Family Discour<br>amily Discount - Nipper Registra<br>or 2 x Adults & 1 x Junior Members<br>unior Membership (after 1st child)<br>lealth Care Card - 1 or 2 Adults &<br>lealth Care Card - Junior Members<br>wither Costs<br>Club Access Fob<br>Club Access Wristband<br>Sym Fee<br>carnival Entry<br>tate Carnival Entry<br>ussies Early Bird                                                                                                    | Discount)<br>ations will open 1st October :<br>rship WWCC<br>1 x Junior Membership WWCC<br>ship (after 1st child)                                                               | \$0.00<br>\$0.00<br>2022<br>\$260.00<br>\$70.00<br>\$200.00<br>\$45.00<br>\$35.00<br>\$50.00                                                                                                    |                                                             |
| lipper 7-13yrs (see Family Discour<br>amily Discount - Nipper Registra<br>or 2 x Adults & 1 x Junior Member<br>unior Membership (after 1st child)<br>lealth Care Card - 1 or 2 Adults & 1<br>lealth Care Card - Junior Members<br>wither Costs<br>sub Access Fob<br>sub Access Wristband<br>sym Fee<br>armival Entry<br>tate Carnival Entry<br>ussies Early Bird                                                                                                    | ations will open 1st October :<br>rship WWCC<br>1 x Junior Membership WWCC<br>ship (after 1st child)                                                                            | \$0.00<br>2022<br>\$260.00<br>\$70.00<br>\$200.00<br>\$45.00<br>\$25.00<br>\$35.00<br>\$50.00                                                                                                    |                                                             |
| amily Discount - Nipper Registra<br>or 2 x Adults & 1 x Junior Member<br>unior Membership (after 1st child)<br>lealth Care Card - 1 or 2 Adults &<br>lealth Care Card - Junior Members<br>wher Costs<br>Sub Access Fob<br>Jub Access Wristband<br>Sym Fee<br>samival Entry<br>tate Carnival Entry<br>ussies Early Bird                                                                                                    | ations will open 1st October :<br>rship WWCC<br>1 x Junior Membership WWCC<br>ship (after 1st child)                                                                            | 2022<br>\$260.00<br>\$70.00<br>\$200.00<br>\$45.00<br>\$25.00<br>\$35.00<br>\$50.00                                                                                                    |                                                             |
| or 2 x Adults & 1 x Junior Member<br>unior Membership (after 1st child)<br>lealth Care Card - 1 or 2 Adults &<br>lealth Care Card - Junior Members<br><b>other Costs</b><br>Sub Access Fob<br>Sub Access Wristband<br>Sym Fee<br>earnival Entry<br>tate Carnival Entry<br>ussies Early Bird                                                                                                    | rship WWCC<br>1 x Junior Membership WWCC<br>ship (after 1st child)                                                                                                    | \$260.00<br>\$70.00<br>\$200.00<br>\$45.00<br>\$25.00<br>\$35.00<br>\$50.00                                                                                                    |                                                             |
| unior Membership (after 1st child)<br>lealth Care Card - 1 or 2 Adults &<br>lealth Care Card - Junior Members<br><b>other Costs</b><br>lub Access Fob<br>lub Access Wristband<br>Sym Fee<br>samival Entry<br>tate Carnival Entry<br>ussies Early Bird                                                                                                    | 1 x Junior Membership WWCC<br>hip (after 1st child)                                                                                                    | \$70.00<br>\$200.00<br>\$45.00<br>\$25.00<br>\$35.00<br>\$50.00                                                                                                    |                                                             |
| lealth Care Card - 1 or 2 Adults &<br>lealth Care Card - Junior Members<br>ther Costs<br>lub Access Fob<br>lub Access Wristband<br>Sym Fee<br>carnival Entry<br>tate Carnival Entry<br>ussies Early Bird                                                                                                    | 1 x Junior Membership WWCC<br>ship (after 1st child)                                                                                                    | \$200.00<br>\$45.00<br>\$25.00<br>\$35.00<br>\$50.00                                                                                                    |                                                             |
| iealth Care Card - Junior Members<br>ther Costs<br>lub Access Fob<br>lub Access Wristband<br>gym Fee<br>carnival Entry<br>tate Carnival Entry<br>ussies Early Bird                                                                                                    | ship (after 1st child)                                                                                                    | \$45.00<br>\$25.00<br>\$35.00<br>\$50.00                                                                                                    |                                                             |
| other Costs<br>Flub Access Fob<br>Flub Access Wristband<br>Flub Access Wristband<br>Flub Access Wristband<br>Flub Access For<br>Flub Access Flub Access<br>Flub Access Flub Access<br>Flub Access Flub Access<br>Flub Access Flub Access<br>Flub Access Flub Access<br>Flub Access Flub Access<br>Flub Access Flub<br>Flub Access Flub<br>Flub Access Flub<br>Flub Access Flub<br>Access Flub Access Flub<br>Flub Access Flub<br>Flub Access Flub Access<br>Flub Access Flub Access<br>Flub Access Flub Access<br>Flub Access Flub Access<br>Flub Access<br>Flub A |                                                                                                    | \$25.00<br>\$35.00<br>\$50.00                                                                                                    |                                                             |
| Iub Access Fob<br>Iub Access Wristband<br>Sym Fee<br>amival Entry<br>tate Camival Entry<br>ussies Early Bird                                                                                                    |                                                                                                    | \$25.00<br>\$35.00<br>\$50.00                                                                                                    |                                                             |
| lub Access Wristband<br>sym Fee<br>arnival Entry<br>tate Carnival Entry<br>ussies Early Bird                                                                                                    |                                                                                                    | \$35.00<br>\$50.00                                                                                                    |                                                             |
| sym Fee<br>arnival Entry<br>tate Carnival Entry<br>ussies Early Bird                                                                                                    |                                                                                                    | \$50.00                                                                                                    |                                                             |
| arnival Entry<br>itate Carnival Entry<br>.ussies Early Bird                                                                                                    |                                                                                                    |                                                                                                    |                                                             |
| itate Carnival Entry<br>iussies Early Bird                                                                                                    |                                                                                                    | \$32.00                                                                                                    |                                                             |
| lussies Early Bird                                                                                                    |                                                                                                    | \$50.00                                                                                                    |                                                             |
| upping Entry                                                                                                    |                                                                                                    | \$120.00                                                                                                    |                                                             |
| ussies Entry                                                                                                    |                                                                                                    | \$170.00                                                                                                    |                                                             |
|                                                                                                    |                                                                                                    |                                                                                                    |                                                             |
| Joining Fee 🗸                                                                                                    | n a an in an an a state                                                                                                    |                                                                                                    |                                                             |
| Order Number 7319 for Maggie Tes                                                                                                    | Complete Name/Meaningful Paymen                                                                                                    | it details                                                                                                    |                                                             |
| 330.00                                                                                                    | GST Inc. (Sdd.cc)                                                                                                    |                                                                                                    |                                                             |
|                                                                                                    |                                                                                                    |                                                                                                    |                                                             |
|                                                                                                    |                                                                                                    |                                                                                                    |                                                             |
| \$330.00 AUD                                                                                                    |                                                                                                    |                                                                                                    |                                                             |
|                                                                                                    |                                                                                                    |                                                                                                    |                                                             |
| Maggie Test                                                                                                    |                                                                                                    |                                                                                                    |                                                             |
| 0418111222                                                                                                    | Phone Number or Address                                                                                                    |                                                                                                    |                                                             |
|                                                                                                    |                                                                                                    |                                                                                                    |                                                             |
|                                                                                                    | \$330.00 AUD<br>Maggie Test<br>0418111222                                                                                                    | \$330.00 AUD Maggie Test 0418111222 Phone Number or Address                                                                                                    | \$330.00 AUD Maggle Test 0418111222 Phone Number or Address |

Click 'Next' then complete your credit card details.

| ou will receive an email confirming the details of your new membership and the Club will                            | receive your summary. |
|----------------------------------------------------------------------------------------------------|-----------------------|
| ORDER SUMMARY (#7506)                                                                                               |                       |
| Maggie Test                                                                                                    |                       |
| Your order number is <b>#7506</b> and was placed to <b>Anglesea</b> .<br>Please find below a summary of your order. |                       |
| Maggie Test                                                                                                    |                       |
| Other - Family Discount - Up to 2 Adults & 1 Child                                                                  | \$260.00              |
| Colin Test                                                                                                    |                       |
| Other - Family Discount - 2nd Adult or 1st Child                                                                    | \$0.00                |
| Aden Test                                                                                                    |                       |
| Other - Family Discount - 2nd Adult or 1st Child                                                                    | \$0.00                |
| Agnes Test                                                                                                    |                       |
| Other - Family Discount - Additional Nipper                                                                         | \$70.00               |
| Total                                                                                                    | \$330.00              |

Your application will be approved once all membership requirements have been met (WWCC, correct fee payment received). You will be contacted if there are any membership requirements missing.